## Follow these steps to install RamPrint on a Windows operating system.

Before you begin you will need:

<u>A Google account</u>

Great you're all set!

• <u>Click on this link to add RamPrint to your Google account</u>. You will be asked to sign in.

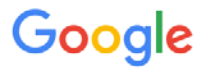

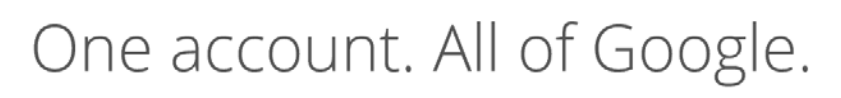

Sign in to continue to Google Cloud Print

| Your Name<br>youremail@gmail.com         |
|------------------------------------------|
| Password                                 |
| Sign in                                  |
| Need help?                               |
| Sign in with a different account         |
| One Google Account for everything Google |

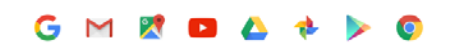

Click print in the program you are using, and select "Microsoft Print to PDF" This will save what you are trying to print as a PDF file.

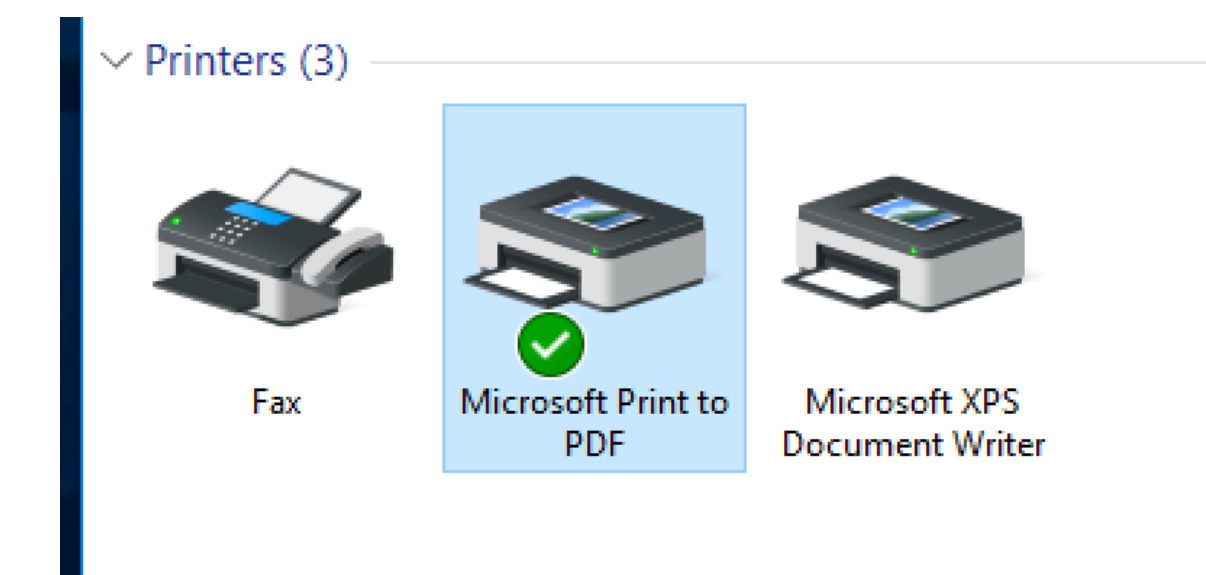

Save your PDF on your desktop, or somewhere you will be able to find it later

Go to google.com/cloudprint in any browser

## Select "Print" in the upper left

| C 🔒 https://www                                                               | v.google.com/cloudprint#jobs                                                                           |          | 값 🗠            |
|-------------------------------------------------------------------------------|----------------------------------------------------------------------------------------------------|----------|----------------|
| Apps FHGp1 FHGp                                                               | 52 🖹 FHGp3 📄 QVC-1 📄 QVC-2 📄 QVC MFP 📄 IMC 📄 Music 📑 FHG 309 📮 wcuprintp01 <u>0</u> WCU Libraries Q&As |          | Other Bookmark |
| Google                                                                        | ्                                                                                                    | Alex     | •              |
| Cloud Print (beta)                                                            | Details Defete C                                                                                       | 1-4      | 8 of 8 < >     |
| PRINT                                                                         | 2 Presentation1.pptc.pdf RamPrint                                                                      | 12:02 PM | Printed        |
| Print Jobs                                                                    | 2 Presentation1.pptx RamPrint                                                                          | 11:38 AM | Error 📕        |
| Printers                                                                      | 12 smb.docx RamPrint                                                                                   | 11:13 AM | Printed        |
| Google Cloud Print Home<br>Add a Cloud-Ready Printer<br>Add a Classic Printer | 12 Test Page RamPrint                                                                                  | Dec 3    | Expired        |
|                                                                               | Test Page RamPrint                                                                                     | Dec 2    | Expired        |
|                                                                               | Microsoft Outlook - Memo Style RamPrint                                                                | Sep 30   | Expired        |
|                                                                               | Microsoft Word - Document1 RamPrint                                                                    | Sep 30   | Expired        |
|                                                                               | 5 Google Cloud Print RamPrint                                                                          | Sep 30   | Expired        |

C Google Terms of Service Privacy Policy Press

Select "upload file to print"

And then "select file from my computer"

## Select "RamPrint"

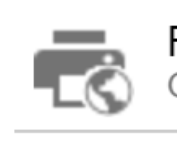

RamPrint Owned by West Chester University

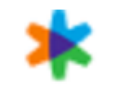

Print to FedEx Office (experiencing issues) Submit your document and retrieve it from any FedEx Office

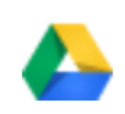

Save to Google Drive Save your document as a PDF in Google Drive

**Click Print** 

## The first time you print you will need to verify your account.

Log into gmail using the google account you used above.

You should have an email from "papercut"

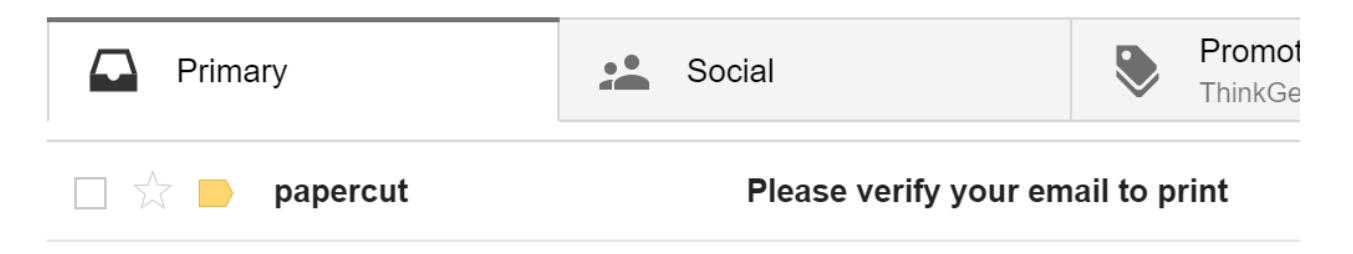

Click on the link at the bottom of this email.

You should see a screen that looks like this. On this screen enter your West Chester email and password.

| PaperCutMF                                                        |            |  |  |  |
|-------------------------------------------------------------------|------------|--|--|--|
| Username                                                          | @wcupa.edu |  |  |  |
| Password                                                          | •••••      |  |  |  |
| Language                                                          | English •  |  |  |  |
| Please log in to verify and add<br>@gmail.com to your<br>account. |            |  |  |  |
|                                                                   | Log in     |  |  |  |